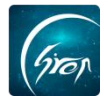

#### "翻转校园"论文管理功能展示 (PC 版)

翻转校园"论文管理"功能:翻转校园"论文管理"功能是老师每次指导学生后,可以直接在此功能下添加记录,省去了纸质版操作带来的麻烦;并且可以很清晰的看到自己名下每个学生进行的不同阶段,可以更好的督促;此功能方便管理员更加清晰的看到老师对学生指导进度,使毕业设计指导更加透明化。

#### 注:

浏览器-请使用最新版本的谷歌浏览器 Chrome、火狐浏览器Firefox、360 浏 览器(极速模式)等

翻转校园管理平台网址-https://www.schoopia.com/login

#### 后台登录入口:

在推荐使用的浏览器中输入翻转校园管理平台网址,登录老师自己的账号 进入电脑后台管理界面;

|                             | 快速登录 账"<br>用户名 <sup>*</sup> | 号密码登录 |  |
|-----------------------------|-----------------------------|-------|--|
| Gran                        | 1183                        | 4     |  |
| 翻转校园                        | 用户密码*                       |       |  |
| 大数据助力高等教育现代化                | · · ·                       | ₽     |  |
|                             | 反答                          |       |  |
| QQ: 2689354374              |                             |       |  |
| Tel: 400-007-0625           |                             |       |  |
| Email: service@schoopia.com |                             |       |  |
|                             |                             |       |  |

# **入口**:

| 我的课程     | ~      | 管理控制台 | 课程管理 × | \    |               |         |      |      |     |           |
|----------|--------|-------|--------|------|---------------|---------|------|------|-----|-----------|
| 题库       | ~      |       |        |      | 学期: 2017-2018 | 3学年第2学期 | ▼ 捜索 |      |     |           |
| 课程资源     | $\sim$ | 添加课程  |        |      |               |         |      |      |     | 💼 数据统计与导出 |
| 咨询管理     | ~      | 课程名称  | 选课号    | 课程代码 | 课程性质          | 年级      | 时间安排 | 上课地点 | 创建人 | 操作        |
| 申报/审批    | $\sim$ |       |        |      |               | 沿右地副時里! |      |      |     |           |
| 新生信息管理   | $\sim$ |       |        |      |               | 汉明北部日本: |      |      |     |           |
| 课时查询     | ~      |       |        |      |               |         |      |      | ec. | < 1 > »   |
| 学生重要信息维护 | ~      |       |        |      |               |         |      |      |     |           |
| 数据中心     | ~      |       |        |      |               |         |      |      |     |           |
| 论文管理     | ~      |       |        |      |               |         |      |      |     |           |
| 论文管理     |        |       |        |      |               |         |      |      |     |           |
| 我的个人信息   | ~      |       |        |      |               |         |      |      |     |           |

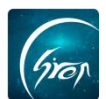

#### 1.1基本信息确认-指导老师完善自己信息:

老师需要完善自己的指导老师身份信息后,才能进入到系统中;建议老师 提前完善自己的指导老师身份信息,若不及时完善,对应的学生可能找不到自 己的指导老师。

| 姓名           | 晶晶表而                  |   |
|--------------|-----------------------|---|
| ~ 1          | NHOPE TV              |   |
| 工号           | 20180529              |   |
| 学院           | 商贸学院                  |   |
| 职称           | 请选择职称                 | Ŧ |
| 学历           | 请选择学历                 | Ŧ |
| 学术方向         | 请输入学术方向               |   |
| 工作单位         | 请输入工作单位               |   |
| 所学专业         | 请输入所学专业               |   |
| 是否是外聘老师      | К                     | Ŧ |
| 拟指导学生人数      | 请输入拟指导学生人数            |   |
| 拟指导课题方向      | 请输入拟指导课题方向            |   |
| Tips:<br>清完善 | 您的選舉者顺身份信息,确认无误后点击保存! |   |
|              |                       |   |

# 1.2基本信息确认-指导老师接收学生:

在"学生管理"栏目下可以看到需要接收的学生;确认学生信息无误后, 点击"接收",若有问题可点击"拒绝"驳回学生,重新进行申请。

| 教师姓名: 郭   | <b>力华 工号:12345005 职称:博士</b> |                                                                       | 2017 - 2018 学年       |
|-----------|-----------------------------|-----------------------------------------------------------------------|----------------------|
| 学生管理      | 持办事项 指导记录 消息通知 常见           | 问题 评阅打分                                                               |                      |
| 已确认学生     | : (1)                       |                                                                       |                      |
|           | <b>闫东哲</b> (123450031)      | 课题名称: 测试                                                              | 被指导课时数:0             |
|           | 学院:测试专用_非真实学校学院<br>专业:测试管理  | 课题性质: 1教师拟定<br>课题来源: A工程设计(艺术设计) / X真实课题                              | 作品上传次数:0<br>消息查看次数:0 |
|           | 当前进度<br>信息确认阶段 论文编写阶段       | 3         4         5         6           论文评网阶段 管神资格审查阶段 论文管制阶段 管梯结束 |                      |
| 待确认学生     | : (1)                       |                                                                       |                      |
|           | 段彭晓 (123450041)             | 课题名称: 测试                                                              | 接收 拒绝                |
| <b>NO</b> | 学院:测试专用_非真实学校学院<br>专业:测试管理  | 课题性质: 1教师拟定<br>课题来源: A工程设计(艺术设计) / X真实课题                              |                      |

### 1.3基本信息确认-大阶段确认:

QQ: 2689354374

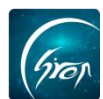

成,点击阶段后方的"进入下个阶段",即可通过学生当前阶段,学生开始进行下一阶段内容的完善。

**注**: 学生只有在当前大阶段下才能操作,若学生反馈无法在某一阶段中进行 操作,可以查看学生是否不在当前大阶段。

| 学生姓名:陈晓梦 学号:20180827 所属学院:漫            | 试专用_非真实学校学院 | 所属专业:测试      |           | 2018 - 2019 学年 |
|----------------------------------------|-------------|--------------|-----------|----------------|
| <b>课题名称:</b> 毕业论文<br>指导老师:陈海东          | 进展状态        |              |           |                |
| 课题来源: 2学生建议                            | 0           | 2 3          | 4         | 6              |
| 课题类型: A工程设计(艺术设计) / Z虚拟课题 修改           | 信息确认阶段论文    | 编写/作品设论文评阅阶段 | 答辩资格审查阶 讨 | 论文答辩阶段 答辩结引    |
| 个人动态 指导记录 过程管理 消息通知                    | 作品          |              |           |                |
| *请认真完成每个阶段的各项任务                        |             |              |           |                |
| 1.信息确认阶段 【进行中】                         |             |              |           | 进入了全阶段         |
| 下载和查看毕业设计(论文)帮助文档 🤗<br>填写课题信息,确认指导老师 ? |             |              |           | 查看<br>查看       |
| 2.论文编写/作品设计创作阶段【待通过】                   |             |              |           |                |
| 学生提交毕业设计(论文)的流程文档                      |             |              |           | 查看             |
| 上传毕业设计(论文)的教学任务书 🥝 🕂 🗸                 |             |              |           | 查看             |
| 上传毕业设计(论文)的开题报告表 🥝 🕂 ?                 |             |              |           | 查看             |
| 上传毕业设计(论文)的课题申报表 🥝 🕂 ?                 |             |              |           | 查看             |
| 学生编写毕业设计(论文)的文献综述 +?                   |             |              |           | 查看             |
| 上传日常毕业设计(论文)的各个版本作品                    |             |              |           | <u>直</u> 着     |
| 工作口吊垣守记来                               |             |              |           | 鱼有             |

通过后学生进入到下个大阶段。若误通过了学生的阶段,可点击"返回上个 阶段"返回到上一个大阶段。

| 学 <u>生姓</u> 名: 陈晓梦 学号: 20180827 所属学院: 演          | 试专用_非真实学校学院 | 所属专业:测试      |           | 2018 - 201 | 9 学年 |
|--------------------------------------------------|-------------|--------------|-----------|------------|------|
| 课题名称:毕业论文                                        | 进展状态        |              |           |            |      |
| 指导老师: 陈海东<br>课题来源: 2学生建议                         | 0           | 2 3          | 4         | 5          | 6    |
| 课题类型: A工程设计(艺术设计) / Z虚拟课题 修改                     | 信息确认阶段 论文编写 | 写/作品设 论文评阅阶段 | 答辩资格审查阶 计 | 论文答辩阶段 答辩  | 辩结习  |
| 个人动态 指导记录 过程管理 消息通知                              | 作品          |              |           |            |      |
| *请认真完成每个阶段的各项任务                                  |             |              |           |            |      |
| 1.信息确认阶段【已通过】                                    |             |              |           |            |      |
| -<br>下载和查看毕业设计(论文)帮助文档 🤗<br>填写课题信息,确认指导老师 ?      |             |              |           | 查看<br>查看   |      |
| 2. 论文编写/作品设计创作阶段 【进行中】                           |             |              | 返回上个阶     | 段 进入下个阶段   | L.   |
| 学生提交毕业设计(论文)的流程文档                                |             |              | 5         | 查看         |      |
| 上传毕业设计(论文)的教学任务书 🥝 🕇 🗸                           |             |              |           | 查看         |      |
| 上传毕业设计(论文)的开题报告表 🥝 十 ?<br>上传毕业设计(论文)的课题申报表 🧔 十 ? |             |              |           | 查看<br>查看   |      |

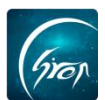

# 2.1论文编写阶段-指导老师添加评论:

在论文编写阶段,教师可以对学生上传的内容进行评论。

学生上传过对应资料后,教师点开某个学生流程下面的小阶段:即可查看学 生上传的内容,并可以进行评论。

| 用从具元成专门机民的音频正为                         |                                                                                                    |
|----------------------------------------|----------------------------------------------------------------------------------------------------|
| 1.信息确认阶段【已通过】                          |                                                                                                    |
| 下载和查看毕业设计(论文)帮助文档 🥔<br>填写课题信息,确认指导老师 ? | <u>高</u> 重<br>百百                                                                                                |
| 2.论文编写/作品设计创作阶段 【进行中】                  | 返回上个阶段 进入下个阶段                                                                                                   |
| 学生提交毕业设计(论文)的流程文档                      | i 🖅                                                                                                    |
| 上传毕业设计(论文)的教学任务书 🛛 🖉 🕂 🗸               | the second second second second second second second second second second second second second second second se |
| 上传毕业设计(论文)的开题报告表 🥝 🕂 ?                 | 查看                                                                                                    |
| 上传毕业设计(论文)的课题申报表 🖉 🕂 ?                 | 音音                                                                                                    |

| 段详情                                                                                                    | × |
|----------------------------------------------------------------------------------------------------|---|
| 上传毕业设计 (论文) 的教学任务书                                                                                                    |   |
| 毕业设计(论文)教学任务书,是指导教师以书面形式下达给学生的工作任务书。这是指导教师对学生提出的毕业设计(论文)基本任务,学<br>生应认真研究其内涵,并按照要求具体做好毕业设计(论文)工作。 请上传教学任务书电子文档,或者拍照上传,由指导老师进行确认。 |   |
| 附件<br>黄河科技学院本科毕业设计(论文)任务书模板.do                                                                                                  |   |
| 希认通过<br>待确认                                                                                                    |   |
| 上传记录                                                                                                    |   |
| IMG_20180924_162321.jpg<br>2018-12-12 14:27 评论数 (人)                                                                             |   |

#### ——翻转校园项目组

| Top                  |                         |         |
|----------------------|-------------------------|---------|
| 设详情                  |                         | ×       |
|                      |                         |         |
|                      | 评论详情                    | ×       |
| 主应及                  | 文档信息                    | 7       |
| <del>1</del> 14      | IMG_20180924_162321.jpg |         |
| -                    | 2018-27-12 14:27        | 358<br> |
| 荷                    | 暂无评论                    |         |
| 1515<br>MG_<br>1018- |                         | 2       |
|                      |                         |         |
|                      |                         |         |
|                      |                         |         |
|                      | 深川 半论                   |         |

### 2.2论文编写阶段-指导老师审核通过当前小阶段:

若某些大阶段中的小阶段需要通过,教师确认过本阶段的工作学生已经完成, 点击该生的小阶段,点击"确认通过"即可确认该生的小阶段。

| *请认真完成每个阶段的各项任务                        |                                                                                                    |
|----------------------------------------|----------------------------------------------------------------------------------------------------|
| 1.信息确认阶段【已通过】                          |                                                                                                    |
| 下载和查看毕业设计(论文)帮助文档 🥜<br>填写课题信息,确认指导老师 ? | 直直<br>百万                                                                                                    |
| 2. 论文编写/作品设计创作阶段 【进行中】                 | 返回上个阶段 进入下个阶段                                                                                                    |
| 学生提交毕业设计(论文)的流程文档                      | 「「                                                                                                    |
| 上传毕业设计(论文)的教学任务书 🥔 🕂 🗸                 | it is a set of the set of the se |
| 上传毕业设计(论文)的开题报告表 🥝 🕂 ?                 | 查看                                                                                                    |
| 上传毕业设计(论文)的课题申报表 🖉 🕂 ?                 | 查看                                                                                                    |

| 毕业设计(论文)教学任务书,是指导教师以书面形式下达给学生的工作任务书。这是指导教师对学生提出的毕业设计(论文)基本任务,<br>生应认真研究其内涵,并按照要求具体做好毕业设计(论文)工作。请上传教学任务书电子文档,或者拍照上传,由指导老师进行确认。 | 学 |
|----------------------------------------------------------------------------------------------------|---|
| 附件<br>黄河科技学院本科毕业设计(论文)任务书模板.doc                                                                                               |   |
| 新しませた。                                                                                                    |   |
| 待确入                                                                                                    |   |

如遇问题,请联系我们

电话: 400-007-0625 QQ: 2689354374

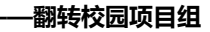

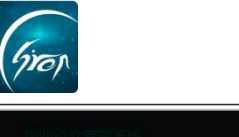

|                |                                      | 返回主界面          |
|----------------|--------------------------------------|----------------|
| 学生姓名: 6        | 阶段详情                                 | ×<br>- 2018 学年 |
| 课题名称:<br>指导老师: | 提交毕业设计(论文)的开题报告                      |                |
| 课题来源:<br>课题类型: | 学生上传自己的毕业设计(论文)的开题报告,由指导老师进行审核<br>附件 | 6<br>留計地由東     |
| 个人动态           | 开题报告模板.docx<br>开题报告说明.docx           |                |
| *请认真:          | 收消的过<br>已确认                          |                |
| 填写             | 上传记录                                 | -              |
| 2.18\$         | 2018-03-13 14:15 平论数 (1)             |                |

### 2.3论文编写阶段-指导老师确认指导记录:

指导老师在线下指导学生的课时,可由学生进行上报,学生上报后,教师点 击某个学生,再点击"指导记录"就可以看到学生上报的指导记录,点开确认无 误后,点击"确认"就可以成功记录本次指导记录。

| 学生姓名:          | 段彭晓              | 号: 123450041                                                                                                    | 所属学院          | : 测试专用_非真 | <b>这学校学院</b> | 所属专业 | : 测试管理 |        |          | 201           | 17 - 2018 学年 |
|----------------|------------------|----------------------------------------------------------------------------------------------------|---------------|-----------|--------------|------|--------|--------|----------|---------------|--------------|
| 课题名称:          | : 测试             |                                                                                                    |               |           | 进展状          | 态    |        |        |          |               |              |
| 指导老师:<br>课题来源: | : 郭功华<br>: 1教师拟定 |                                                                                                    |               |           |              | -    | -2     | 3      | 4        | 5             | 6            |
| 课题类型:          | : A工程设计          | (艺术设计) / X真                                                                                                    | 实课题           |           | 信息确          | 认阶段  | 论文编写阶段 | 论文评阅阶段 | 答辩资格审查阶段 | 论文答辩阶段        | 答辩结束         |
| 人动态            | 指导记录             | 过程管理                                                                                                    | 消息通知          | 作品        |              |      |        |        |          |               |              |
| 添加指导证          | 记录               |                                                                                                    |               |           |              |      |        |        |          |               |              |
| 指导日期           | 指导地。             | 5                                                                                                    | 学时            | 方式        | 内            | 24   |        | 硝      | 认时间      | 操作            |              |
| 2018-03        | 测试教室             | in the second second se | 2             | 面授        | 测            | 试    |        |        |          | <b>夜</b> 认 详情 |              |
| 2018-03        |                  | 室<br>页 确定 非                                                                                                    | 2<br>共1条 15条) | 面授<br>页 ▼ | 测            | к    |        |        |          | <b>V</b>      | 详情           |

### 2.4论文编写阶段-指导老师上传指导记录:

指导老师在线下指导学生的课时,也可由教师上传,学生进行确认。教师在 主界面点击"指导记录"-"添加记录"就可以添加指导记录,添加完成后,可以 通知学生在手机端确认,通过。

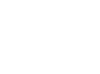

| (师姓名: 陈海; | 东 工号: 12     | 345001 职称:副 | 敗授 修改     |     |    |      | 2018 - 2019 学年 |
|-----------|--------------|-------------|-----------|-----|----|------|----------------|
| 生管理 待     | <b>协事项</b> 指 | 寻记录 消息通知    | 常见问题      | 打分  |    |      |                |
| 添加指导记录    | <b>与</b> 出指导 | 予记录Excel 打错 | 回导出指导记录Wo | rd  |    |      |                |
| 学生        | 指导日期         | 指导地点        | 学时        | 方式  | 内容 | 确认时间 | 搏              |
|           |              |             |           | 无数据 |    |      |                |

#### 2.5论文编写阶段-老师下载后对作品进行审核评论:

学生在毕业论文设计中,上传了作品后,教师可点击该学生,再点击"作品" 栏,就可以看到学生上传的作品,点击作品后方的"查看"进行浏览,下载,评 论,

| 学生姓名: 1                 | 段彭晓                                                   | 学号:        | 123450041 | 所属学院:    | 测试专用_非真实学校 | 学院 所属    | 专业:测试管理     |          |            | 20       | 17 - 2018 学年 |
|-------------------------|-------------------------------------------------------|------------|-----------|----------|------------|----------|-------------|----------|------------|----------|--------------|
| 课题名称:                   | 测试                                                    |            |           |          |            | 进展状态     |             |          |            |          |              |
| 指导老师:<br>课题来源:<br>课题类型: | <ul> <li>郭切华</li> <li>1教师拟员</li> <li>A工程设计</li> </ul> | ≧<br>+ (艺オ | 、设计) / X真 | 实课题      |            | 1 信息确认阶段 | 2<br>论文编写阶段 | 3 论文评阅阶段 | 4 答辩资格审查阶段 | 5 论文答辩阶段 | 6            |
| ↑人动态                    | 指导记述                                                  | 录          | 过程管理      | 消息通知     | 作品         |          |             |          |            |          |              |
| 上传时间                    |                                                       |            | 标題 ≑      |          | 内容         |          | 作品名称        | 评论和      | 大态         | 操作       |              |
| 2018-03-13              | 3 15:35                                               |            | 第一次展示     | 内容       | 第一次展示内容    | Ē        |             | 待评讨      | 8          | (Real    |              |
| < 1                     | 〉到第                                                   | 1          | 确定 共      | 1条 15条/页 | *          |          |             |          |            |          |              |

#### 2.6论文编写阶段-老师发送消息:

教师在评阅某个学生毕业论文相关材料时,有任何指导意见或者通知,可以 在该学生个人界面点击"消息通知"对学生进行单独的消息发送,

| 学生姓名: 陈明                       | 烧梦 学号:                 | 20180827  | 所属学院: | 测试专用_ | 非真实学校学 | 院 所属专业   | :测试    |         | 2018 - | - 2019 学年 |
|--------------------------------|------------------------|-----------|-------|-------|--------|----------|--------|---------|--------|-----------|
| 课题名称: 单                        | ≝ <mark>业</mark> 论文    |           |       |       | 进展状态   |          |        |         |        |           |
| 指导老师: <sup>18</sup><br>课题来源: 2 | <sub>記海东</sub><br>学生建议 |           |       |       | 0-     | -2       | 3      | 4       | 5      | 6         |
| 课题类型: A                        | 工程设计(艺                 | 术设计) / Z虚 | 以课题 🔞 | z     | 信息确认阶段 | 论文编写/作品设 | 论文评阅阶段 | 答辩资格审查阶 | 论文答辩阶段 | 答辩结灵      |
| 个人动态                           | 指导记录                   | 过程管理      | 消息通知  | 作品    | à      |          |        |         |        |           |
| 添加消息 *                         | 注意:消息一                 | 经发送不可随意   | 影删除   |       |        |          |        |         |        |           |
| 发布时间                           |                        | 标题 🔹      |       | 内容    |        | 附件名      | 阅      | 读状态     | 操作     |           |
|                                |                        |           |       |       | 无数据    |          |        |         |        |           |

若教师需要向全体学生发布通知,可在教师主界面,点击"消息发送"-"添加消息"进行消息的添加;选择收件人为全部学生,编辑完内容后点击发送,

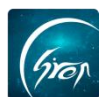

# 即可将消息通知发送到每个学生的手机端。

| 教师姓名: 陈海东 | 工号: 12345001 | 职称: 副教 | 授修改  |      |      |      | 2018 - 2019 学年 |
|-----------|--------------|--------|------|------|------|------|----------------|
| 学生管理 待办   | 事项 指导记录      | 消息通知   | 常见问题 | 打分   |      |      |                |
| 添加消息 * 注  | t意: 消息一经发送不可 | 丁隨意删除  |      |      |      |      |                |
| 创建时间      | 消息标题         | 消息内容   | 接收人  | 接收人数 | 已读人数 | 未读人数 | 操作             |
|           |              |        |      | 无数据  |      |      |                |
| 添加消息      |              |        |      |      |      |      | ×              |
|           | ✓ 全洗         |        |      |      |      |      |                |
|           |              |        |      |      |      |      |                |
| 收件人       | 陈晓梦 🗸 刘言     | ā ✓ 测试 | 学生 🗸 |      |      |      |                |
| 标题        | 请输入标题        |        |      |      |      |      |                |
| 内容        | 请输入内容        |        |      |      |      |      |                |
|           |              |        |      |      |      |      |                |
|           |              |        |      |      |      |      |                |
|           |              |        |      |      |      |      |                |
|           |              |        |      |      |      |      |                |
|           |              |        |      |      |      |      |                |
|           |              |        |      |      |      |      | <i>li</i>      |
| 文件上传      | ⊘添加附件        |        |      |      |      |      |                |
|           |              |        |      |      |      |      |                |
|           | 立即提在         |        |      |      |      |      |                |

## 3.1论文评阅阶段-指导老师审核评论:

在某个学生的"流程"中,点击"论文评阅阶段"中的小阶段,可查看到学生上传的内容,进行审核评论。

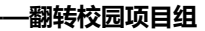

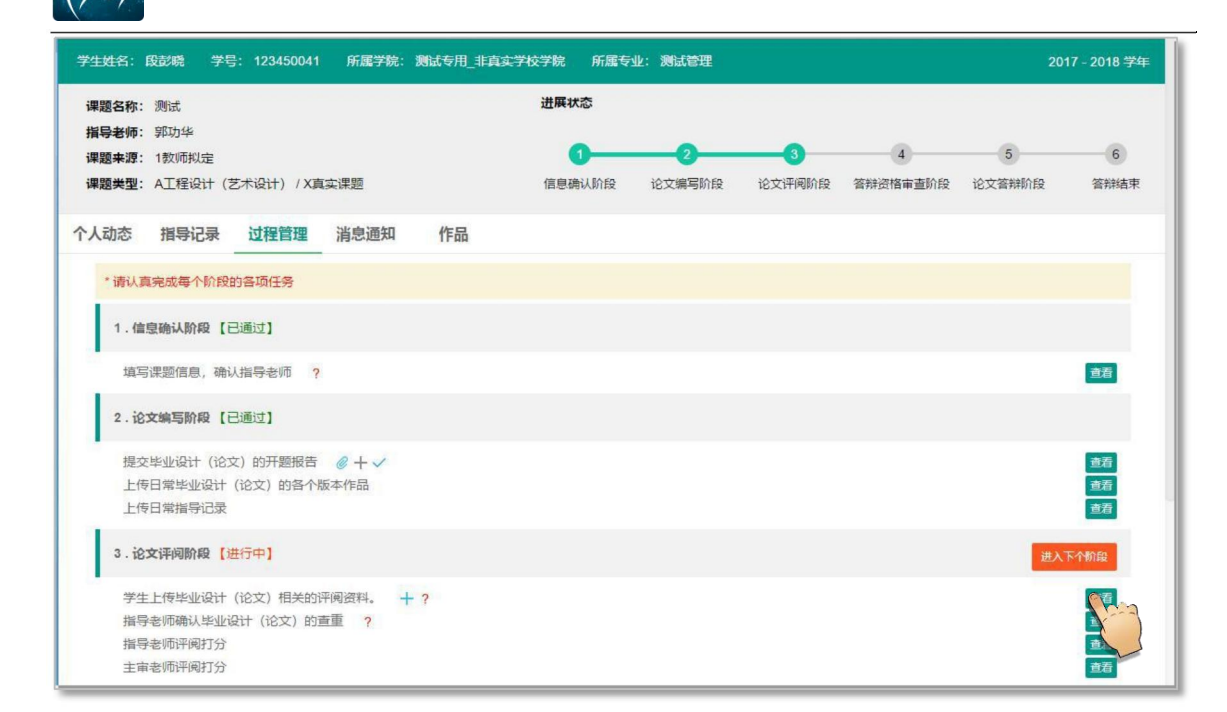

| 毕业论文言          |                           |   | 医回主界面      |
|----------------|---------------------------|---|------------|
| 学生姓名: 6        | 阶段详确                      | × | - 2018 学年  |
| 课题名称:<br>指导老师: | 学生上传毕业设计(论文)相关的评阅资料。      |   |            |
| 课题来源:<br>课题类型: | 学生完成毕业设计(论文)后,送交指导教师进行评阅。 |   | 6)<br>答辩结束 |
| 个人动态           | 輸入通过<br>行稿认               |   |            |
| * 请认真:         | 上传记录                      | _ |            |
| 1. 備留          | 2018-03-13 16:03 评论数 (0)  | > |            |

#### 3.2论文评阅阶段-指导老师确认查重: (线下查重,线上确认)

指导老师点击"论文评阅阶段"下的"指导老师确认论文查重",点击进入 可查看学生的查重报告并进行确认。

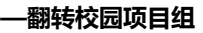

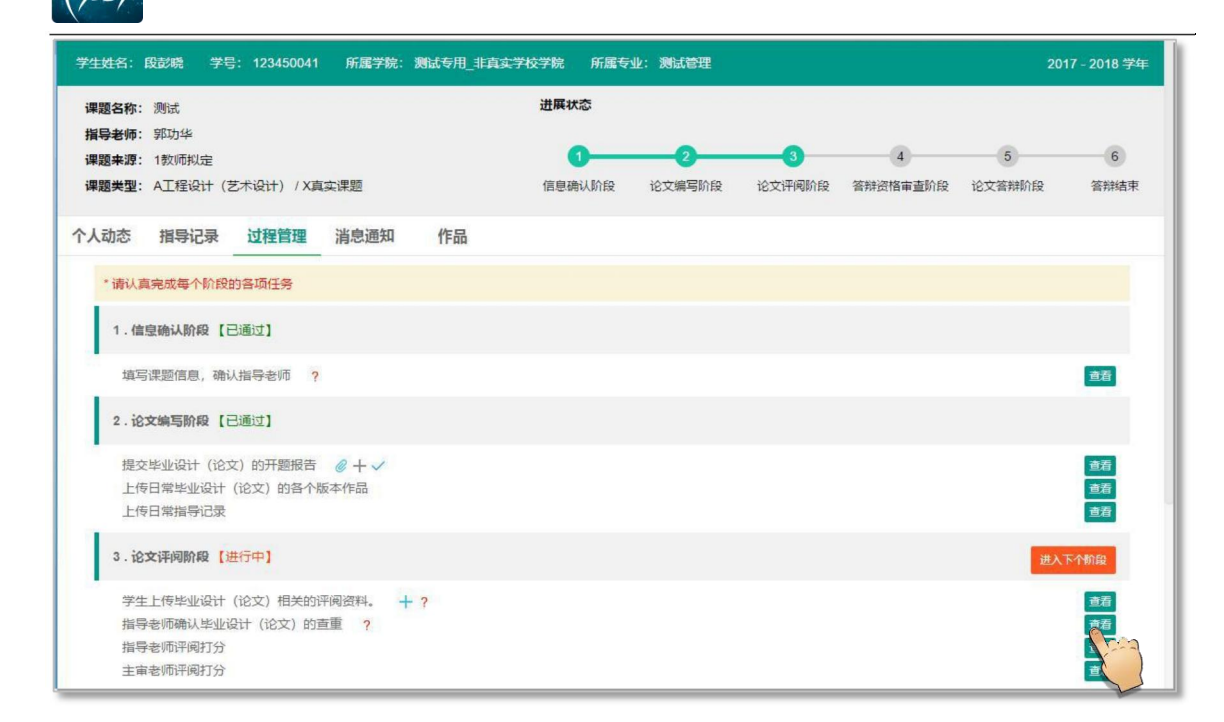

| 学业会文目          |                                                                                                    | 返回主界面 |
|----------------|----------------------------------------------------------------------------------------------------|-------|
| 指导老师:<br>课题来源: | 阶段详情                                                                                                    | ×5    |
| 课题类型:<br>个人动态  | 指导老师确认毕业设计(论文)的查重                                                                                                    | 着静结束  |
| • 请认真:         | 指导老师根据学校对学生的毕业设计(论文)的声重结果,来确认学生的声重情况                                                                                                    |       |
| 1.信息           | and the second second se |       |
| 填写             |                                                                                                    | -     |

### 3.3论文评阅阶段-指导老师打分:

指导老师评阅完学生的论文与作品后,可在此阶段下进行评分记录

#### ——翻转校园项目组

| 学生姓名:段彭晓 学号:123450041 所属学院:测试专用_非真实                                             | 学校学院 所属专        | 业:测试管理       |                |   |              | 17 - 2018 学年   |
|---------------------------------------------------------------------------------|-----------------|--------------|----------------|---|--------------|----------------|
| <b>课题名称:</b> 测试                                                                 | 进展状态            |              |                |   |              |                |
| <b>指导老师</b> : 郭功华<br><b>课题来源:</b> 1教师規定<br><b>课题業明・</b> ム丁経201+(サナ301+)/ X吉赤/理師 | 1               | 2            |                | 4 | 5            | 6              |
| 个人动态 指导记录 过程管理 消息通知 作品                                                          | ID 2 MB / WI BX | 10,2,8,30,10 | ID X IT PARTIX |   | IC A BANNING | E MALA.        |
| *请认真完成每个阶段的各项任务                                                                 |                 |              |                |   |              |                |
| 1. 信息确认阶段 【已通过】                                                                 |                 |              |                |   |              |                |
| 填写课题信息,确认指导老师 ?                                                                 |                 |              |                |   |              | 查看             |
| 2.论文编写阶段【已通过】                                                                   |                 |              |                |   |              |                |
| 提交毕业设计(论文)的开题报告 《十 -<br>上传日常毕业设计(论文)的各个版本作品<br>上传日常指导记录                         |                 |              |                |   |              | 查看<br>查看<br>查看 |
| 3.论文评词阶段【进行中】                                                                   |                 |              |                |   | 进入           | 下个阶段           |
| 学生上传毕业设计(论文)相关的评阅资料。 + ?<br>指导老师确认毕业设计(论文)的查重 ?<br>指导老师评阅打分<br>主审老师评阅打分         |                 |              |                |   |              | 重着<br>重着       |

| 阶段详情 |              | × |
|------|--------------|---|
| 姓名   | 陈晓梦          |   |
| 学号   | 20180827     |   |
| 学院   | 测试专用_非真实学校学院 |   |
| 专业   | 测试           |   |
| 课题名称 | 毕业论文         |   |
| 课题来源 | 学生建议         |   |
| 课题性质 | 工程设计 (艺术设计)  |   |
| 课题类型 | 虚拟课题         |   |
| 分数   | 请输入百分制分数     |   |
| 评语   | 请输入评语        |   |
|      | 保存           |   |

# 4.1 答辩资格审查阶段-通过学生的答辩资格审查(需线下进行):

Grop

| Giron                                                                   | ——翻转校园项目组                    |
|-------------------------------------------------------------------------|------------------------------|
| 1. 信息确认阶段【已通过】                                                          | 1                            |
| 填写课题信息,确认指导老师  ?                                                        | 查看                           |
| 2.论文岫写阶段【已通过】                                                           |                              |
| 提交毕业设计(论文)的开题报告 《十 ?<br>上传日常毕业设计(论文)的各个版本作品<br>上传日常指导记录                 | 85<br>85<br>85               |
| 3.论文评问阶段【已通过】                                                           |                              |
| 学生上传毕业设计(论文)相关的评阅资料。 + ?<br>描号老师确认毕业设计(论文)的查重 ?<br>描号老师评佩打分<br>主审老师评佩打分 | <u>意</u> 酒<br>直酒<br>直酒<br>直酒 |
| 4. 籃辯资格审查阶段 [进行中]                                                       | 进入下个阶段                       |
| 学校综合审直学生是否拥有答辩资格                                                        | <u> </u>                     |
|                                                                         |                              |

如果您在使用过程中遇到问题,或您有任何想法与建议,请及时和我们联系 可联系时间:早8:30-12:00,晚14:00-18:00 客服电话:400-007-0625 客服QQ:2689354374 客服微信公众号:翻转校园APP 也可扫描下方二维码关注公众号,关注我们最新动态。

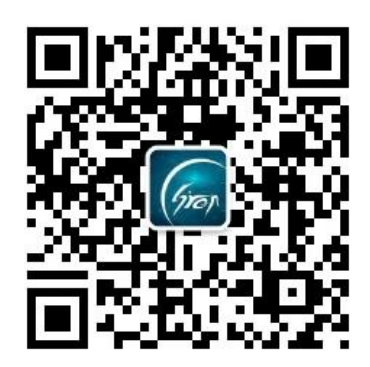

电话: 400-007-0625 QQ: 2689354374